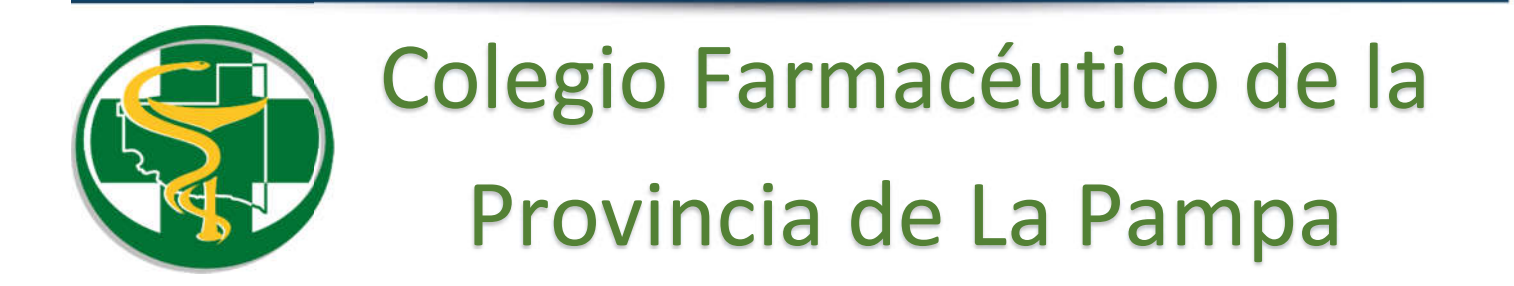

## WEB DE GESTIÓN OSDE Registración

## Ingresar a:

## https://extranet.osde.com.ar/

## Utilizar el usuario y clave enviado por el Colegio Farmacéutico.

| <section-header><complex-block><complex-block><complex-block><complex-block><complex-block><complex-block></complex-block></complex-block></complex-block></complex-block></complex-block></complex-block></section-header>                                                                                                    | OSCIE EXTRANET                                                                                                    |                           |                                                               |                                                                                                    |                                                                                                    |                                                                                                    |                                |
|----------------------------------------------------------------------------------------------------|----------------------------------------------------------------------------------------------------|---------------------------|---------------------------------------------------------------|----------------------------------------------------------------------------------------------------|----------------------------------------------------------------------------------------------------|----------------------------------------------------------------------------------------------------|--------------------------------|
| <complex-block><complex-block><form><form><form><form>           Image: State State St</form></form></form></form></complex-block></complex-block> |                                                                                                    | Ì                         | ntercambie in<br>Consult                                      | formación cor<br>e su cuenta co                                                                                                    | n OSDE<br>orriente                                                                                                    |                                                                                                    |                                |
| <page-header><image/><image/><complex-block><complex-block><complex-block></complex-block></complex-block></complex-block></page-header>                                                                                                    | Cutto Nonder de Una Cutto Nonder de Una Contraceña Contraceña  Contraceña  Contraceña  Polisora de prevezida                                                                                                    | ano<br>P<br>Ma INGRESAR ► | Solicitudes<br>Micromotionate AM<br>Formularis electronico de | CARTILLA DE CADE<br>Lange de CV sons profesionales de la s                                                                                                    | astud                                                                                                    | OSDE Informa<br>Bocamentación regarida para<br>regeno a la Estamet Privada                                                                                                    | a el Ingreso a la carilla de C |
| <text></text>                                                                                                    |                                                                                                    | Arte cualo                | uier consulta puede comunicarse i                             | ( 0810 - 666 - 6733 (OSDE) - v3.61.0 4                                                                                                    | © OSDE BINARIO 2021 - Tod                                                                                                    | os los derechos reservados. <u>Política de orivacidad.</u>                                                                                                    |                                |
| Benvenido a la Extranet de OSDE<br>Tere senciar os executavos tera los portadores y<br>noveedoras de OSDE<br>Autiencontrata noticiar tapolicia de su interio, que sen<br>sobicarán policidar en encontrata noticiar tapolicia de su interio.<br>Tere senciar de la mortada de la contencia de las destinación de los términos y condiciones, y lopolicia de<br>productos y senciar de las destinación de los términos y condiciones, y lopolicia de<br>productos y senciar de las destinación de los términos y condiciones, y lopolicia de<br>productos y senciar de las destinación de los términos y condiciones, y lopolicia de<br>productos y senciar de las destinación de los términos y condiciones, y lopolicia de<br>productos y senciar de las destinación de los términos y condiciones de de modificar la<br>productos y senciar de las destinación de los términos y condiciones.<br>Mar contrata e una este servicio is isoficiamos que las<br>comunicación previe.<br>Mar contrata e una de las destinación de los terminos y condiciones.<br>Mar contrata e una de las destinación de los terminos y condiciones.<br>Mar de las destinación de los contendos de la Metro de de las destinas de las<br>destinación y los prosentes términos y condiciones.<br>Mar de las destinación de los contendos de la Metro de de las destinas de las<br>destinación de los contendos de la Metro de las destinas de las destinas de las deste                                                 | lacer clic en aceptar                                                                                                    | Extrane                   | r.                                                            |                                                                                                    |                                                                                                    |                                                                                                    |                                |
| mala utilización de los contenidos de la Web y de esta pógima en particular.<br>OSDE, no se responsabilita de las posibles discrepancias que puedan surgir entre<br>la versión de sus documentos impresso y la versión electrónica de los mismos<br>publicados en sus pógimas. Web, como así tampoco de la información publicada en<br>los oticos aber los curgos alles pose vincuitos o de la imposibilidad de acceder a los<br>contrato entre OSDE y el prestador/proveedor, se estaró a lo que surge del<br>contrato entre OSDE y el prestador/proveedor, se estaró a lo que surge del<br>entre cualquier consulta puede comunicatse al 0810-666-6733 (OSDE) v3.61.0 © OSDE BINARIO 2021 – Todos los derechos reservados. <u>Política da privacia</u>                                                                                                    | Bierwenido a la Extranet de OSDE<br>Este servicio es exclusivo dans las postadores y<br>invesedores de OSE.<br>Aqui encontrara noticios hesicias de su interes, que se<br>jubicaran postolicarene de<br>en el sitos, reterivas a su poposiciado y a otres de interes.<br>Tamieñe contactes con divertes herramientas de<br>comunicación con OCDE y con<br>otros prestadores vin Mador con OSDE.<br>Para comercara a utili ar atta servicio la soficitamos que las<br>culdostamentes.<br>Instemines y consciences y las políticas de pinvacidad<br>igentes.<br>ACEPTAR |                           |                                                               | El hecho de acceder<br>Empresarios, implici<br>privacidad expresad<br>OSDE, publica en su<br>productos y servicio<br>información y los pro-<br>comunicación previs<br>El usuario que ingre<br>forma lícita y de acu.<br>OSDE, no se respon | al presente sitio de O<br>a la aceptación de los<br>as en la web de OSDE<br>us póginas Web inform<br>s que ofrece, reservón<br>ductos y servicios ofr<br>s.<br>as a la pógina de OSDE<br>insabilize de dañtes o l | SDE Organización de Servicios Directos<br>réminos y condiciones, y la política de<br>y las que a continuación se detallan.<br>ación relacionada con el tipo de actividad,<br>dose el derecho de modificar la<br>ecidos y sus condiciones sin necesidad de<br>E, se compromete a utilizar la misma en<br>éminos y condiciones. | Î                              |
| Ance cualquier consulta puede comunicarse al 0810-666-6733 (OSDE) v3 61.0 € OSDE BINARIO 2021 - Todos los derechos reservados. <u>Postica de privaci</u>                                                                                                    |                                                                                                    |                           |                                                               | mala utilización de la<br>OSDE, no se respon<br>la versión de sus do<br>publicados en sus pr<br>los sitos sobre los con<br>mismos. De surgir d<br>contrats entre OSD                                                                       | os contenidos de la Wi<br>sabiliza de las posibile<br>umentos impresos y<br>oginas Web, como así<br>vales posee vínculos o<br>liferencias entre la info<br>E y el prestador/prove<br>os y condiciones             | eb y de esta pógina en particular.<br>s discrepancias que puedan surgir entre<br>a version électrónica de los mismos<br>tempoco de la información publicada en<br>de la imposibilidad de acceder a los<br>rmación publicada y lo que surge del<br>edor, se estaró a lo que surge del                                          |                                |
|                                                                                                    |                                                                                                    | Ance cualquier cor        | sulta puede comunicarse i                                     | lotochucle                                                                                                    | V3.61.0 © OSDE BINAF                                                                                                    | 10 2021 - Todos los derechos reservados. ]                                                                                                    | Política de privacid           |

Por último cargar el email dos veces (email y confirmación de email).

| 0300                                                                                                    | EXTRANET                                      |                                                    |                     |                         |                     |
|----------------------------------------------------------------------------------------------------|-----------------------------------------------|----------------------------------------------------|---------------------|-------------------------|---------------------|
| Ingreso de casilla de e-mail                                                                                                    |                                               |                                                    |                     |                         |                     |
| Para completar sus datos de ingreso a la Extranet de OSD<br>complete su dirección de email. Esta dirección sera utiliza<br>pára enviarie las contunicaciones que pueden surgir even | da<br>unite contre                            |                                                    |                     |                         |                     |
| Por favor, ingrese su Correo Electrónico                                                                                                    | ti63@gmail.com                                |                                                    |                     |                         |                     |
| Confirme tu cortes electronico                                                                                                    | ti63@gmail.com                                |                                                    |                     |                         |                     |
|                                                                                                    | 23                                            |                                                    |                     |                         |                     |
|                                                                                                    |                                               |                                                    |                     |                         |                     |
| INGRESAR A LA EXTRANET DE OSDE 🕨                                                                                                    |                                               |                                                    |                     |                         |                     |
|                                                                                                    |                                               |                                                    |                     |                         |                     |
|                                                                                                    |                                               |                                                    |                     |                         |                     |
| $\langle \rangle$                                                                                                    |                                               |                                                    | v3.61.0 © OSDE BINA | ARIO 2021 - Todos los i | derechos reservados |
|                                                                                                    | Ante cualquier consulta puede comuni          | carse al 0810-666-6733 (OSDE)                      |                     |                         |                     |
|                                                                                                    | Ante cualquier consulta puede comuni<br>OSCIE | دمید دا 10610-566-6733 (0506)<br>د م الملاهدلين اي | 가 URG               | 6579L                   | Manager Constraints |

Luego hacer clic en ingresar a la extranet de OSDE

**NOTA**: ESTE PROCESO, DE REGISTRACIÓN, SE HACE POR UNICA VEZ LA PRIMERA VEZ QUE INGRESA A OSDE EXTRANET.